## PLTW Kite® Student Portal Installation Guide: Windows

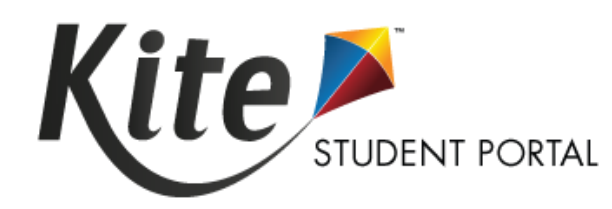

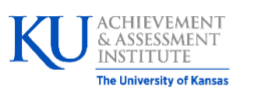

Assessment & Technology Solutions

PLTW Kite Student Portal (SP) is used by students to take online assessments. When running, SP covers the entire screen of the device, preventing students from accessing outside information during the test. SP is used by students to take assessments.

**Note:** PLTW Kite Student Portal is supported for 64-bit Windows computers. If your device's processor is 32-bit, your machine is not compatible.

## **Installation Guide Overview**

This manual assists in the installation of SP on Windows. This installation guide is for the people responsible for installing SP on testing machines prior to students completing an assessment.

## **A Note about Graphics**

Every effort was made to assure the graphics in this manual match what the users will see when downloading and using SP. Expect some slight differences depending on the operating systems used to access SP.

## Disclaimer

Kite<sup>®</sup> and the Kite logo are trademarks of The University of Kansas. All other trademarks referenced in this guide belong to their respective owners.

## **Getting Help**

Common tasks are described in this manual, but if you require additional assistance, please contact the Solution Center or view the program website using any of the methods below.

| Resource             | Location                           |
|----------------------|------------------------------------|
| Phone                | 877-335-7589                       |
| Email                | solutioncenter@pltw.org            |
| Kite Educator Portal | https://educator-pltw.kiteaai.org/ |
| Application Name     | PLTW Kite Student Portal           |
| Homepage URL         | https://student-pltw.kiteaai.org/  |
| lcon                 | 31                                 |
| Program Website      | https://www.pltw.org/              |

### **Changes to the Guide**

The following table lists the changes made to this guide since the last major release of the documentation.

| Date | Page | Description of Change |
|------|------|-----------------------|
|      |      |                       |

## **Installation of Student Portal**

SP must be updated to the latest version prior to testing. Please check the program website for information on the latest version and supported operating systems.

## **Prerequisites**

SP requires the prerequisites listed below to work correctly. These are automatically installed with the setup bundle and only need to be manually installed when using the MSI packages.

- .NET Framework 4.8 Runtime
- Visual C++ 2015-2019 Redistributable

## **Uninstalling Previous Versions**

**Note:** If a previous version of PLTW Kite Student Portal exists, you must uninstall it and restart your machine before installing the newest version.

### **Uninstall & Restart Machine**

- 1. Go to the **Control Panel**. Click on **Programs**. Click on **Uninstall a program**.
- 2. Right-click on PLTW Kite Student Portal. Click on Uninstall.
- 3. A popup message will display. Click on Yes.
- 4. Wait for the program to be uninstalled. Restart your machine before continuing.

## **Downloading and Installing the Current Version**

**Note:** Students will need Write permissions to C:\Users\<Username>\AppData. You can keep the C: Drive hidden but students will need Write permissions to the mentioned folder.

The instructions provided below are for the EXE file installation. Schools looking for mass deployment across their school should use the MSI file to install.

- 1. Choose the installation link.
  - EXE file: <u>PLTW Kite Student Portal EXE file</u>
  - MSI file: <u>PLTW Kite Student Portal MSI file</u>
- 2. Locate the file you downloaded on your computer and open the file.
- 3. To begin the installation, click Install.

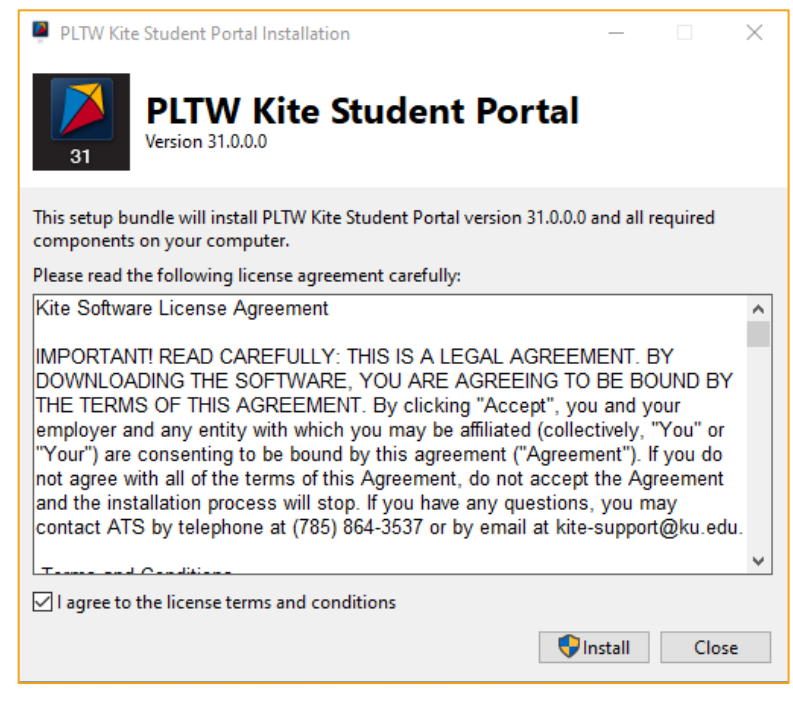

4. A message will display stating *Do you want to allow this app to make changes to your device?* Click **Yes**.

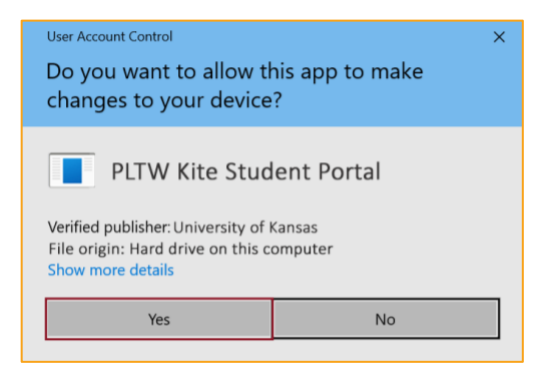

5. Once the installation is complete, click **Close**. The icon should now appear on your desktop.

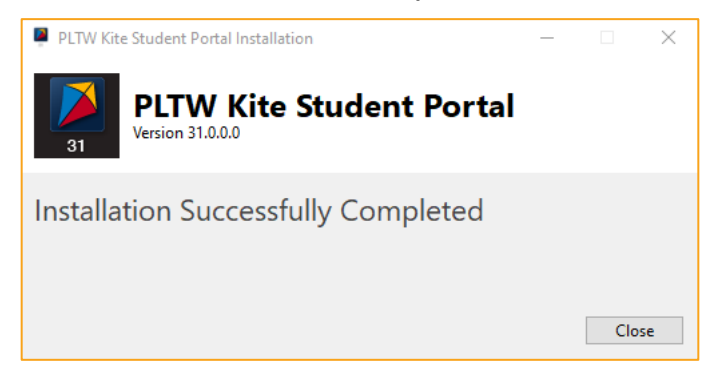

### **Accessing the Application**

When running, SP is a secure browser. It covers the full screen, preventing students from accessing outside information during testing. All other applications are not accessible once SP is launched.

### **Opening PLTW Kite Student Portal**

After SP has been installed, you can open the app from the SP icon on your computer desktop or through the Start menu.

#### **Closing PLTW Kite Student Portal**

To close Student Portal, perform the following steps.

1. Click Sign Out.

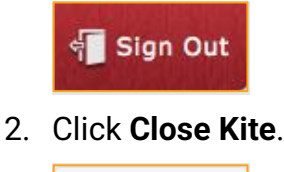

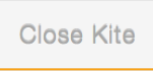

## Troubleshooting

If you encounter any errors while using SP, you can always contact the Solution Center. Contact information can be found at the beginning of this guide and at the bottom of each page. A few common issues and their solutions are below.

## My browser is blocking the PLTW Kite Student Portal download.

There have been reports that Microsoft Edge is preventing the download of SP and displaying a message stating, "*PLTW Kite Student Portal.msi was blocked because it could harm your device.*" If you receive this message, please exit the Microsoft Edge browser and download the program using another web browser such as Google Chrome or Mozilla Firefox.

## Microsoft Windows Defender Security Warning when Attempting to Install PLTW Kite Student Portal.

After downloading SP from your program's website and attempting to begin the install process, your Windows device may display a Microsoft Defender security warning preventing the installation of SP.

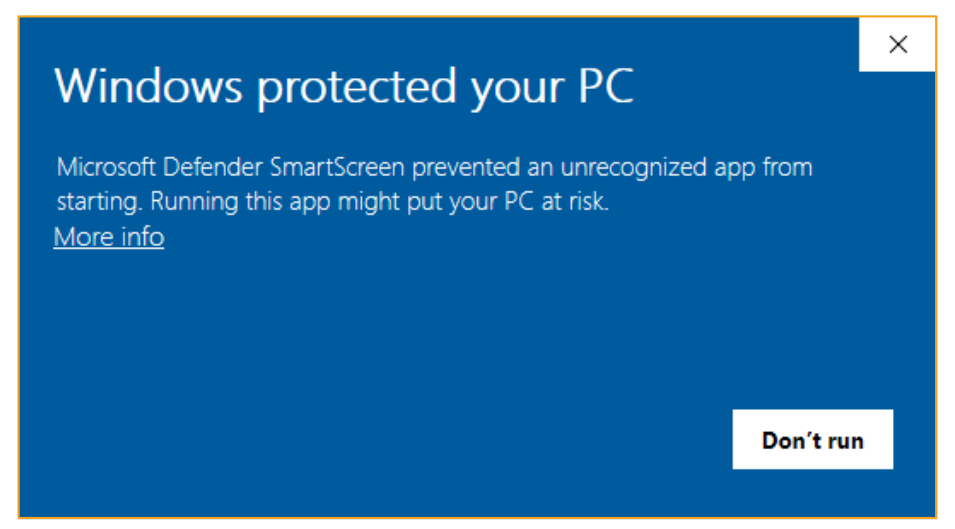

If you encounter this security warning, you can proceed with the installation by following either one of the steps outlined below.

#### **Process 1**

- 1. Using a web browser other than Microsoft Edge, download SP.
- 2. Open Windows File Explorer.
- 3. In the Downloads folder, right click on PLTW Kite Student Portal.
- 4. Click Properties.

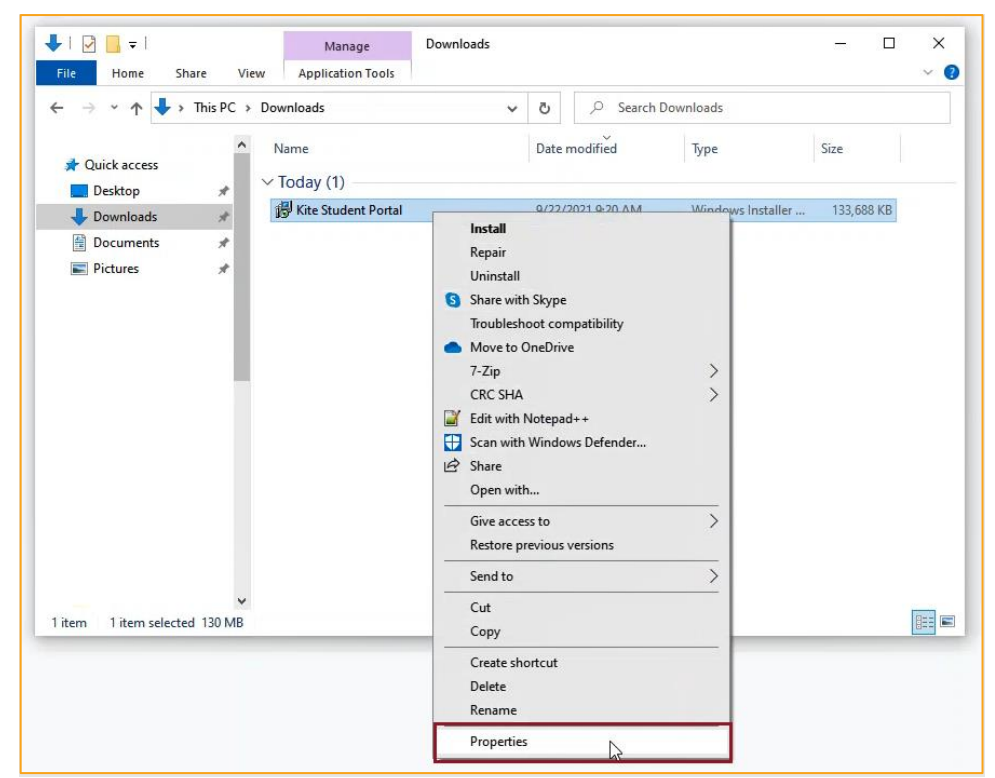

5. In the General tab, click Unblock at the bottom of the window.

| 🖟 Kite Studen | t Portal Properties                                                      |                                   |               |          | × |
|---------------|--------------------------------------------------------------------------|-----------------------------------|---------------|----------|---|
| Custom        | Details                                                                  |                                   | Previous      | Versions |   |
| General       | Compatibility                                                            | Digital Si                        | gnatures      | Security |   |
| 12            | Kite Student Portal                                                      |                                   |               |          |   |
| Type of file: | Windows Installer Pa                                                     | ckage (.msi)                      |               |          |   |
| Opens with:   | 🛃 Windows®insta                                                          | ller                              | Change        |          |   |
| Location:     | C:\Users\jarrettdl\Do                                                    | wnloads                           |               |          |   |
| Size:         | 130 MB (136,896,51)                                                      | 2 bytes)                          |               |          |   |
| Size on disk: | 130 MB (136,900,60                                                       | 8 bytes)                          |               |          |   |
| Created:      | Wednesday, Septem                                                        | ber 22, 2021                      | I, 9:20:12 AM |          |   |
| Modified:     | Wednesday, Septem                                                        | ber 22, 2021                      | I, 9:20:22 AM |          |   |
| Accessed:     | Today, September 22                                                      | 2, 2021, 18 r                     | ninutes ago   |          |   |
| Attributes:   | Read-only                                                                | lidden                            | Advance       | :d       |   |
| Security:     | This file came from ar<br>computer and might b<br>help protect this comp | nother<br>be blocked to<br>buter. |               | k        |   |
|               | (                                                                        | Ж                                 | Cancel        | Apply    |   |

- 6. Click Apply, then click **OK**.
- 7. Back in the Downloads folder in the File Browser, double-click on PLTW Kite Student Portal to begin the install process.

877-335-7589

#### **Process 2**

**PLTW Solution Center** 

- 1. Press Windows/Start + R keys simultaneously to open the "Run" box.
- 2. Type cmd and then click **OK** to open a Command Prompt.

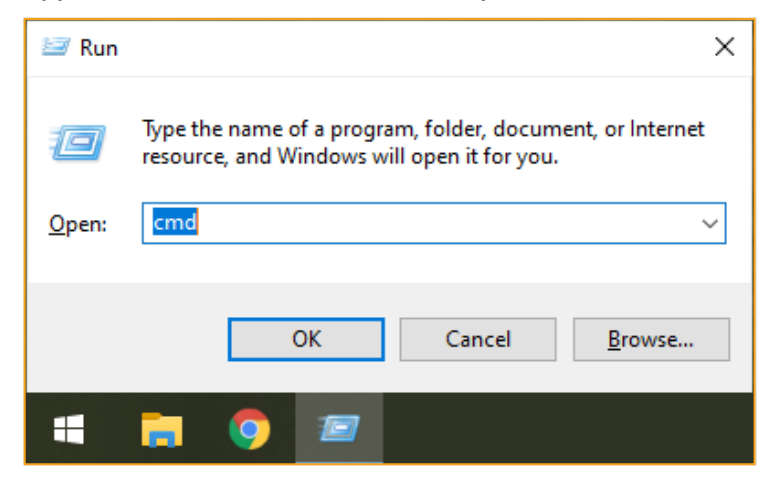

3. If installing the .msi file, type or paste the following text in the command line after C:\Users\username> msiexec /i

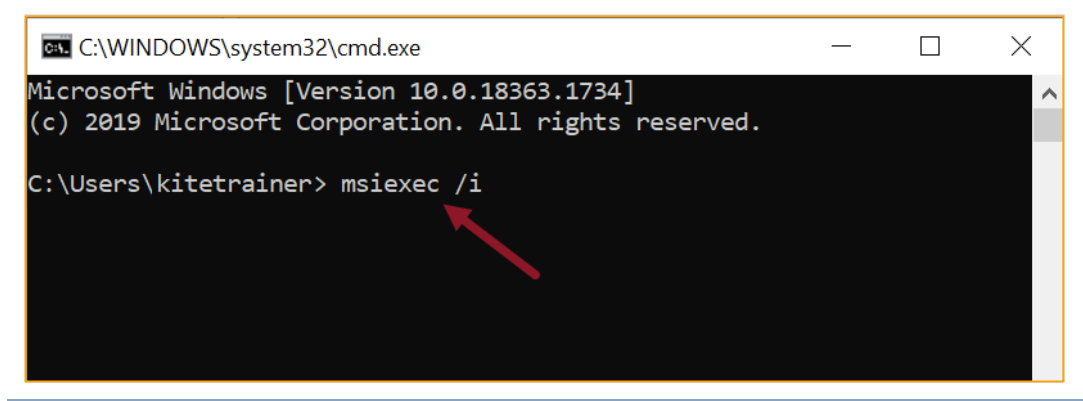

**Note:** If you are installing the .exe file, DO NOT paste the "msiexec" text in the command line. Simply proceed to steps 4 and 5 for the .exe file.

4. Open the File Explorer and navigate to the Downloads folder.

5. Click and drag the PLTW Kite Student Portal file into the command line.

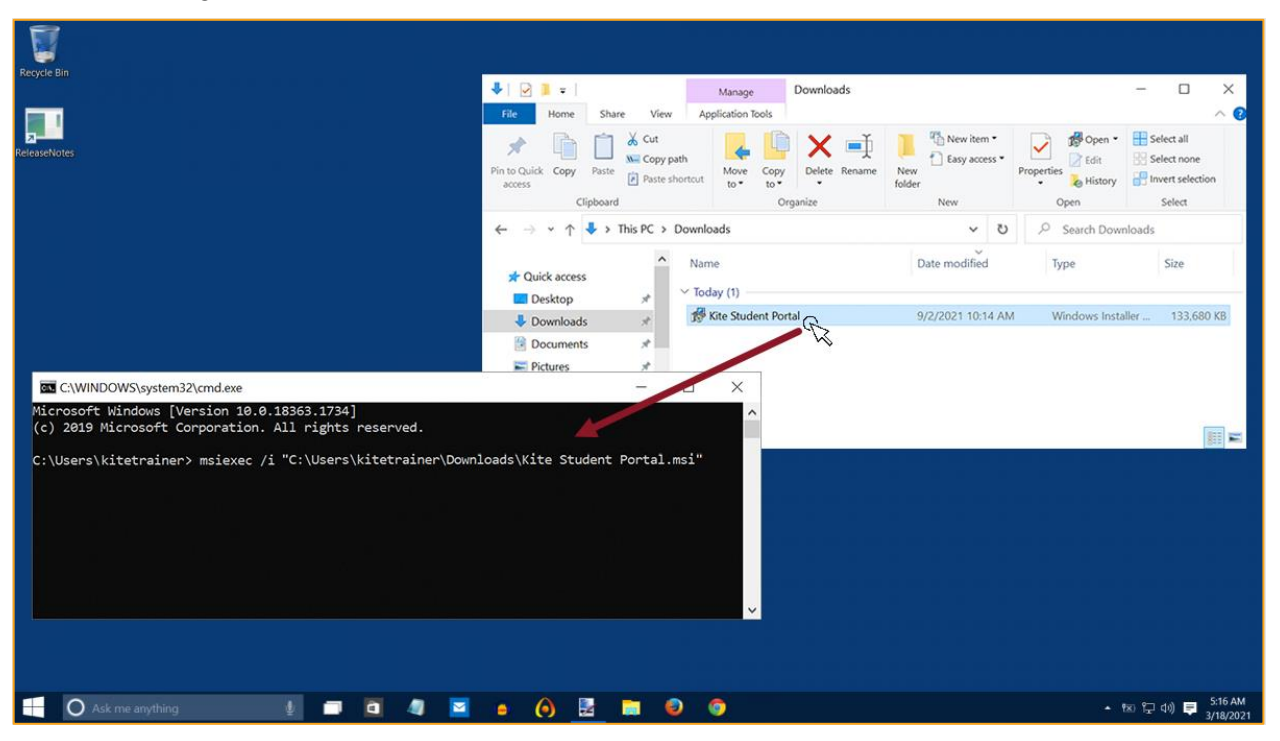

6. Click Enter to begin the installation.

## *I pressed the power button on my device to exit SP and power off. After restarting the device, the normal reboot options in the Windows start menu do not display. Also, I cannot access any reboot options after pressing Ctrl+Alt+Delete.*

In very rare cases, the Windows reboot options in the Start menu and/or the Ctrl+Alt+Delete window do not properly display after exiting the SP software via a hard reboot. In this instance, please restart your computer by pressing the power button again to shut off the device. Upon restarting the device, you should now see all normal reboot options in the Start menu again. If you restarted the device and still do not see the reboot options in the Start menu, please contact your IT administrator to perform the following troubleshooting steps on the device:

- 1. Open the Windows File Browser.
- 2. Navigate to your C: Drive.
- 3. Open the Program Files folder.
- 4. Open the PLTW Kite Student Portal folder.
- 5. Open the Reset folder.
- 6. Right-click on the KiteStudentPortal.ResetUtility.exe file and select Run as administrator.
- 7. When asked if you want to allow this app to make changes to your device, click Yes.
- 8. Use the down arrow to select Reset system configuration to default values.
- 9. Press the Enter key.
- 10. The next screen will say *Please enter the name of the user for which to reset all configuration values:* Type in the username used to log in to the computer and press the Enter key.
- 11. When the process is finished, a line will display saying *Successfully reset all changes!* You can now close the popup and view options to reboot the device.

## **Error Message when launching SP**

Upon launching the application, I do not see the login screen. I get a popup stating *Kite failed to start a new session! Please consult the log files for more information or Failed to initialize the Kite service! Kite will now terminate since the service is configured to be mandatory.* 

**Note:** The following steps are contingent upon adequate user permissions, administrative access, and knowledge. Local IT staff should be consulted if any of the steps prompt an administrator's password or a change that is beyond the knowledge of the user.

The first step to troubleshoot these errors is to ensure that the prerequisite software has been installed on the device.

The second step to troubleshoot is to check the "KiteStudentPortal" service.

- 1. Open the Task Manager.
- 2. Click on the **Services** tab.

Note: You may need to expand what you can see by clicking More Details

- 3. Locate the KiteStudentPortal service.
- 4. If the status appears as Stopped, right click and select Start.
- 5. Check to see if SP launches.

If the status appears as Running and the error persists, continue to the final troubleshooting step. The final troubleshooting step is a complete reinstallation of SP. The following steps outline a complete reinstallation.

- 1. Uninstall SP.
- 2. Open the Task Manager.
- 3. Click on the **Services** tab.

Note: You may need to expand what you can see by clicking More Details

- 4. Locate the KiteStudentPortal service.
- 5. Right click and select Stop.
- 6. Delete installed folder in C:\Program Files\PLTW Kite Student Portal.
- 7. Delete app data folders:
  - a. %APPDATA%/ATS
  - b. %APPDATA%/KiteStudentPortal
  - c. %LOCALAPPDATA%/ATS
  - d. %LOCALAPPDATA%/KiteStudentPortal
- 8. Reinstall SP.

# *Error Message: "The active display configuration is not permitted. Please consult the log files for more information"*

After installing SP and launching the application, I do not see the login screen. I get a popup stating *The active display configuration is not permitted. Please consult the log files for more information.* 

This error occurs when launching PLTW Kite Student Portal and more than three displays are being used. Close PLTW Kite Student Portal, disconnect the other displays, and launch the application again.

## **Red screen asking for an administrator or quit password**

A message similar to the one appearing below may show when SP is incorrectly exited, or another application has taken the focus away from Kite. **The secure password is not posted in this manual.** Please contact the Solution Center to request this password.

| Kite Is Locked!<br>Kite is locked because Single App Mode was switched off during the exam or the<br>device was restarted. Unlock Kite with the guit password, which usually exam<br>supervision/support knows. |             |
|----------------------------------------------------------------------------------------------------|-------------|
| Enter quit password to unlock Kite:                                                                                                    |             |
| 2022-07-14 09:28:53 Secure session was started<br>2022-07-14 09:40:11 Re-opening an exam which was locked before<br>2022-07-14 09:40:11 Secure session was started                                              |             |
| Note: If a white screen appears the device has not yet reconnected                                                                                                    | d to Wi-Fi. |

## Load error when no network connection detected

This message appears when SP recognizes that the device is not connected to Wi-Fi when the application is loading. Select **Cancel** to close the application. Select **OK** to try and connect again after confirming that you have a strong Wi-Fi signal.

| Page Loa | d Error                                                                                                    | $\times$ |
|----------|----------------------------------------------------------------------------------------------------|----------|
| ⊗        | An error occurred while loading page "":<br>ERR_INTERNET_DISCONNECTED (-106)<br>Click "OK" to retry loading the page, or click "Cancel" to end<br>the exam session. |          |
|          | OK Cancel                                                                                                    |          |

### Load error when Application cannot be reached

This message appears when SP cannot be reached due to low, or no, internet connection. Select **Cancel** to close the Kite application. Select **OK** to try and connect again and continue the assessment.

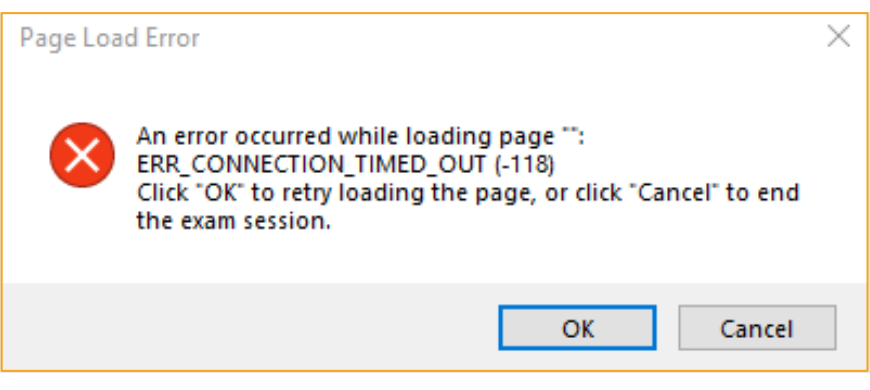

## **Oops! An Error Occurred**

If PLTW Kite Student Portal cannot connect to the Kite servers, the following message will display.

Oops! An error occurred while trying to move on to the next step! Please hold tight as we attempt a few more times. Thanks for being patient!

This message will remain for approximately 10 seconds while the application tries to regain connection. If Student Portal cannot get reconnected, the following message will display, and you can select the Close Kite button. Please check your internet settings to verify a connection or restart your device before continuing.

Oh no! There is something wrong with the network connection and you cannot move on! Please click the 'Close Kite' button below to exit Student Portal and get in touch with an administrator.

CLOSE KITE